## BYOD-Kompetenzen der Lernenden – für Lernende (FO 2.3.8-2)

Liebe Lernende

Diese Kompetenzenliste soll Ihnen das erfolgreiche Anmelden und Navigieren auf unserer Infrastruktur ermöglichen.

## Sie ist als Leitfaden für das Selbststudium gedacht und enthält daher in der Spalte «Support» Links zu Internetseiten oder Tutorials.

Sie werden in den ersten Schulwochen von Ihren Lehrpersonen Zeit erhalten, sich diese Kompetenzen anzueignen. Je nach Vorkenntnissen sollten Sie dennoch möglicherweise mit etwas mehr Vertiefungszeit rechnen.

Bei Fragen bitten wir Sie, sich an Ihre Lehrpersonen zu wenden.

|   |           | Login/ EDV-Vertrag                                                                                                    | Support                                                                         | Erledigt |
|---|-----------|----------------------------------------------------------------------------------------------------|---------------------------------------------------------------------------------|----------|
| 1 | Gesichert | Ich kann mit meiner E-Mail-Adresse und Passwort den WLAN-Zugang zu WLBZL-BYOD auf meinem Handy und meinem Notebook einrichten.                                                                       | <ol> <li>Handout (BYOD)</li> <li>Siehe Anleitung<br/>WLAN (für Tel.)</li> </ol> |          |
| 2 |           | Ich merke mir meine E-Mail-Adresse – diese heisst:<br>@bfsl.ch<br>Diese E-Mail-Adresse ist auch mein Zugang zu Office 365 und der Cloud.                                                             | Info von Lehrperson                                                             |          |
| 3 |           | Ich habe mir ein gutes Passwort überlegt und weiss, wo ich dieses ablegen<br>will.<br>Ich habe meine Zugangsdaten an mindestens zwei Orten abgelegt, so dass<br>nur ich sie jederzeit einsehen kann. | Siehe <u>Anleitung</u><br><u>Passwörter (MELANI)</u>                            |          |
| 4 | Çedubern  | Ich habe das EDV-Benutzungsreglement gelesen, verstanden und angenommen.                                                                                                    | <u>Anleitungsvideo</u>                                                          |          |

bfs

| 5  | Çedubern     | Ich kann auf der Webseite der Schule den Link «Passwort zurücksetzen» finden (rechts im Menu) und habe die Anleitung gelesen.                                                                    | <u>bfsl.ch</u>                                  |  |
|----|--------------|----------------------------------------------------------------------------------------------------|-------------------------------------------------|--|
| 6  | Cedubern     | Ich habe http://portal.bzl.ch im Browser zu meinen Favoriten hinzugefügt.                                                                                                    | <u>Bsp. mit Edge</u>                            |  |
|    |              | Installation und Einstieg ins Office 365 (OneDrive, Outlook, Teams und Ed                                                                                                    | ge)                                             |  |
| 7  | Office 365   | Ich kann mich bei Office 365 anmelden.                                                                                                    | Office 365 anmelden                             |  |
| 8  | 1 Office 365 | Ich weiss, wo die SharePoint Apps sind.                                                                                                    | SharePoint Apps                                 |  |
| 9  | S            | Ich kann meine Kontoeinstellungen im SharePoint anpassen.<br>Ich kann darin ein Foto von mir hinterlegen.<br>Portal – Mein Konto – persönliche Informationen                                     | Kontoeinstellungen                              |  |
| 10 |              | Ich kann mein OneDrive aufrufen und die Synchronisation von OneDrive mit<br>meinem Notebook-Laufwerk starten.<br>Zur Kontrolle: Die blaue Wolke erscheint jetzt unten in der Taskleiste.         | <u>OneDrive auf PC</u><br><u>OneDrive bfsl</u>  |  |
| 11 | <b>L</b> ji  | Ich kann Microsoft Teams auf meinem Smartphone und Notebook installieren<br>und bin mit dem Teams-Code, beziehungsweise durch die Einladung der<br>Lehrperson, meinem Klassen-Teams beigetreten. | Siehe<br>Office 365 installieren                |  |
| 12 | <b>L</b> ji  | Ich kenne Microsoft Teams (ausführliches Video 45 min für individuelle Vertiefung)                                                                                                    | Lehrperson informiert<br><u>Microsoft Teams</u> |  |

| Bildungszentrui | Idungszentrum Langenthal |                                                                                                    |                                                                                              |             |  |  |
|-----------------|--------------------------|----------------------------------------------------------------------------------------------------|----------------------------------------------------------------------------------------------|-------------|--|--|
| 13              | <b>L</b> ji              | Ich kann auf die Ablagestruktur im Microsoft Teams (Dateien) zugreifen.<br>Ich kann in den Kanälen eines Teams navigieren.       | Lehrperson                                                                                   | $\boxtimes$ |  |  |
| 14              | đji                      | Ich kann in Teams eine zugewiesene Aufgabe bearbeiten und zurückgeben (inkl. einem Anhang).                                      | Lehrperson                                                                                   |             |  |  |
| 15              | N                        | Ich kann ein persönliches OneNote eröffnen und persönliche Notizen im OneNote anlegen.                                           | <u>Notizbuch eröffnen</u><br><u>Notizen anlegen</u>                                          |             |  |  |
| 16              |                          | Ich kann einen QR-Code mit meinem Smartphone scannen und lesen.                                                                  | <u>iPhone</u><br><u>Android</u>                                                              |             |  |  |
|                 |                          | Drucken                                                                                                    | I                                                                                            |             |  |  |
| 17              | uni <mark>FLOW</mark>    | Ich kann über meine E-Mail-Adresse@bfsl.ch auf einem Drucker im Flur drucken.                                                    | Anleitung                                                                                    |             |  |  |
| 18              | uni <mark>FLOW</mark>    | Ich kann meine PIN für den Zugang zu den Kopierern/Druckern auf den Stockwerken einsetzen und damit das Testdokument ausdrucken. | Anleitung                                                                                    |             |  |  |
| 19              | Office 365               | Ich kann Office 365 Education erfolgreich auf meinem Notebook (Optional: und Smartphone) installieren.                           | Notebook:<br><u>Office 365 installieren</u><br>Smartphone:<br><u>iPhone</u> / <u>Android</u> |             |  |  |

Optionale und Fachspezifische Apps (selbstständig oder bei Bedarf durch die Fachlehrpersonen eingeführt)

bfs

Berufsfachschule Langenthal

FO 2.3.8-2

bfs

| 20 | Tji               | Ich kann über Microsoft Teams das entsprechende Klassennotizbuch im<br>OneNote öffnen.<br>Darin kann ich diese Checkliste in meinem persönlichen Bereich ablegen und<br>mit meinem Stift digital signieren. | Teams/Kursnotizbuch/Stift                                                                           |  |
|----|-------------------|----------------------------------------------------------------------------------------------------|----------------------------------------------------------------------------------------------------|--|
| 21 |                   | Ich kann Outlook auf dem Notebook und auf dem Smartphone installieren und mit meiner Schul-E-Mail-Adresse einrichten.<br>Ich kann damit eine Testnachricht an meine Klassenlehrperson versenden.            | Notebook: siehe Nr. 19<br><u>iPhone</u> / <u>Android</u><br>Konto hinzufügen<br>Bfsl-Login eingeben |  |
| 22 | 0                 | Ich kann auf meinem Notebook die aktuelle Version von Microsoft Edge installieren.                                                                                                    | Microsoft Edge                                                                                      |  |
| 23 | 0                 | Ich habe http://portal.bzl.ch im Edge zu meinen Favoriten hinzugefügt.                                                                                                    | portal.bzl.ch in Edge                                                                               |  |
| 24 | 0                 | Ich kann mit Microsoft Edge PDF-Dateien bearbeiten. Möchte ich ein anderes<br>Programm dazu verwenden, kann ich XODO oder den Adobe Reader DC<br>installieren.                                              | Fachlehrperson                                                                                      |  |
| 25 |                   | Ich kann die APP Office Lens auf meinem Smartphone installieren.                                                                                                    | von App-Store holen!<br><u>iPhone</u> / <u>Android</u>                                              |  |
| 26 |                   | Ich kann meine Zugangsdaten (Blatt) mit Office Lens fotografieren und auf meinem OneDrive als Übung abspeichern.                                                                                            | Fachlehrperson<br><u>Einführung</u>                                                                 |  |
| 27 | e BOOK            | Ich kann die aktuelle Version der Swissmem eBook APP installieren und damit meine digitalen Lehrbücher aktivieren und synchronisieren.                                                                      | Fachlehrperson                                                                                      |  |
| 28 | a different ebook | Ich kann BEOOK anwenden.                                                                                                    | Fachlehrperson                                                                                      |  |

bfs

## Berufsfachschule Langenthal Bildungszentrum Langenthal

| 29 | sophia | Ich kann ECDL «Sophia» anwenden. | Fachlehrperson |  |
|----|--------|----------------------------------|----------------|--|
|----|--------|----------------------------------|----------------|--|

| 30 | Sin | Ich habe mich auf der Lernplattform <u>www.bin-educa.ch</u> registriert.<br>Benutzername <b>vorname.nachname /</b> Benutzernamen und Passwort sind notiert. | Fachlehrperson |  |
|----|-----|----------------------------------------------------------------------------------------------------|----------------|--|
| 31 | Sin | Ich habe über mein App Store das Lehrmittel auf dem Smartphone und Desktop installiert.                                                                     | Fachlehrperson |  |
| 32 |     | Ich habe über mein App Store das Schreinerapp installiert.                                                                                                  | Fachlehrperson |  |